#### Southeast Michigan IEEE EMC Society Workshop: Hands-On With The NanoVNA

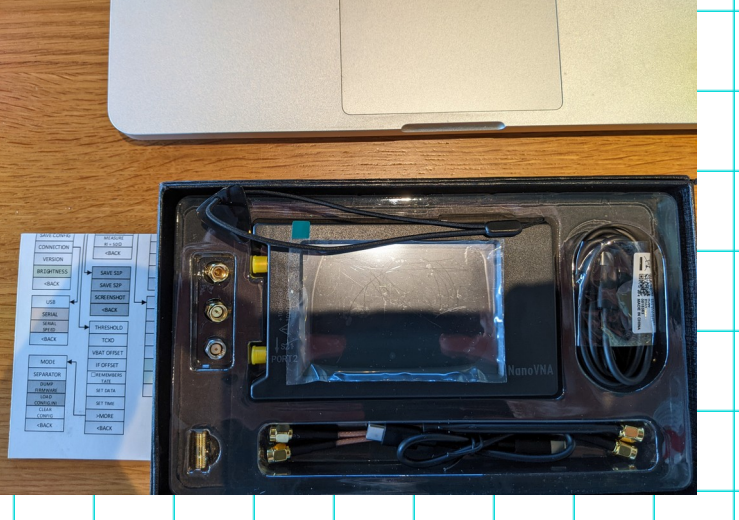

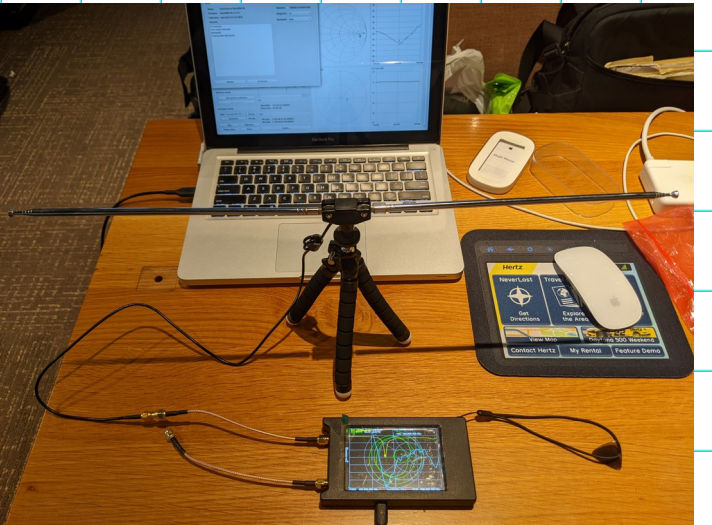

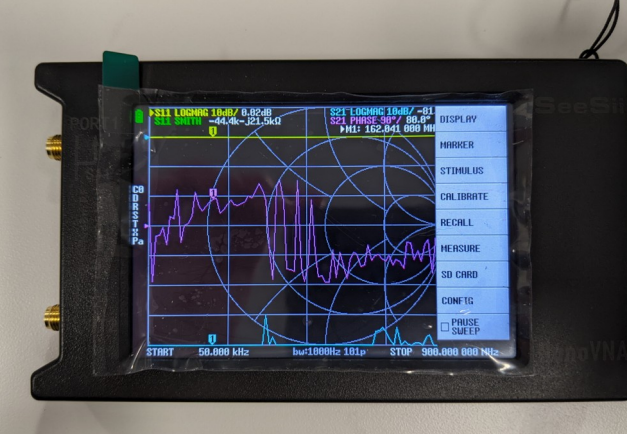

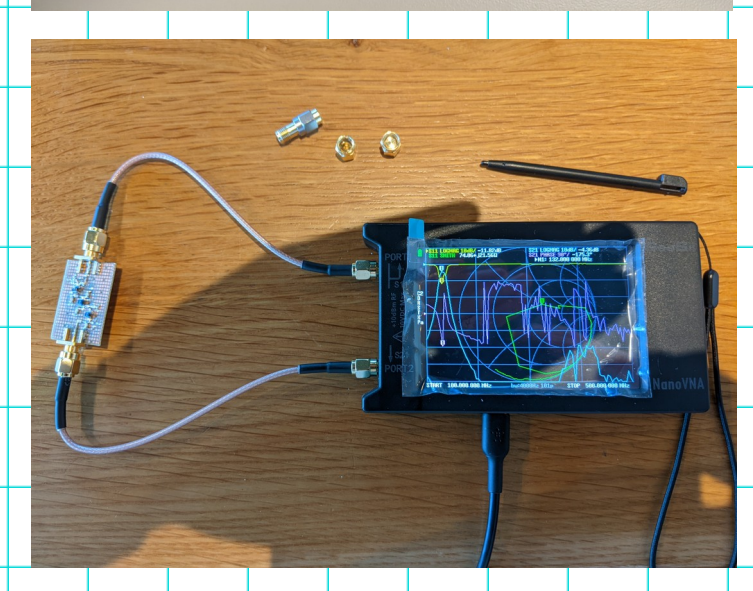

2024-02-15

Michael Kirkhart

# Outline

- Thank you to our event sponsors!
- Introduction (whoami)
- What is a VNA? How does it work? What can it measure?
- What are S (scattering) parameters?
- What is a NanoVNA? How does it perform measurements?
- NanoVNA User Interface
- Why do we need to calibrate a VNA?
- How do we calibrate the NanoVNA?
- Measurement Time: hands-on VNA measurements of various DUTs
- Questions (and maybe answers)?

2024-02-15

## Thank you to our event sponsors!

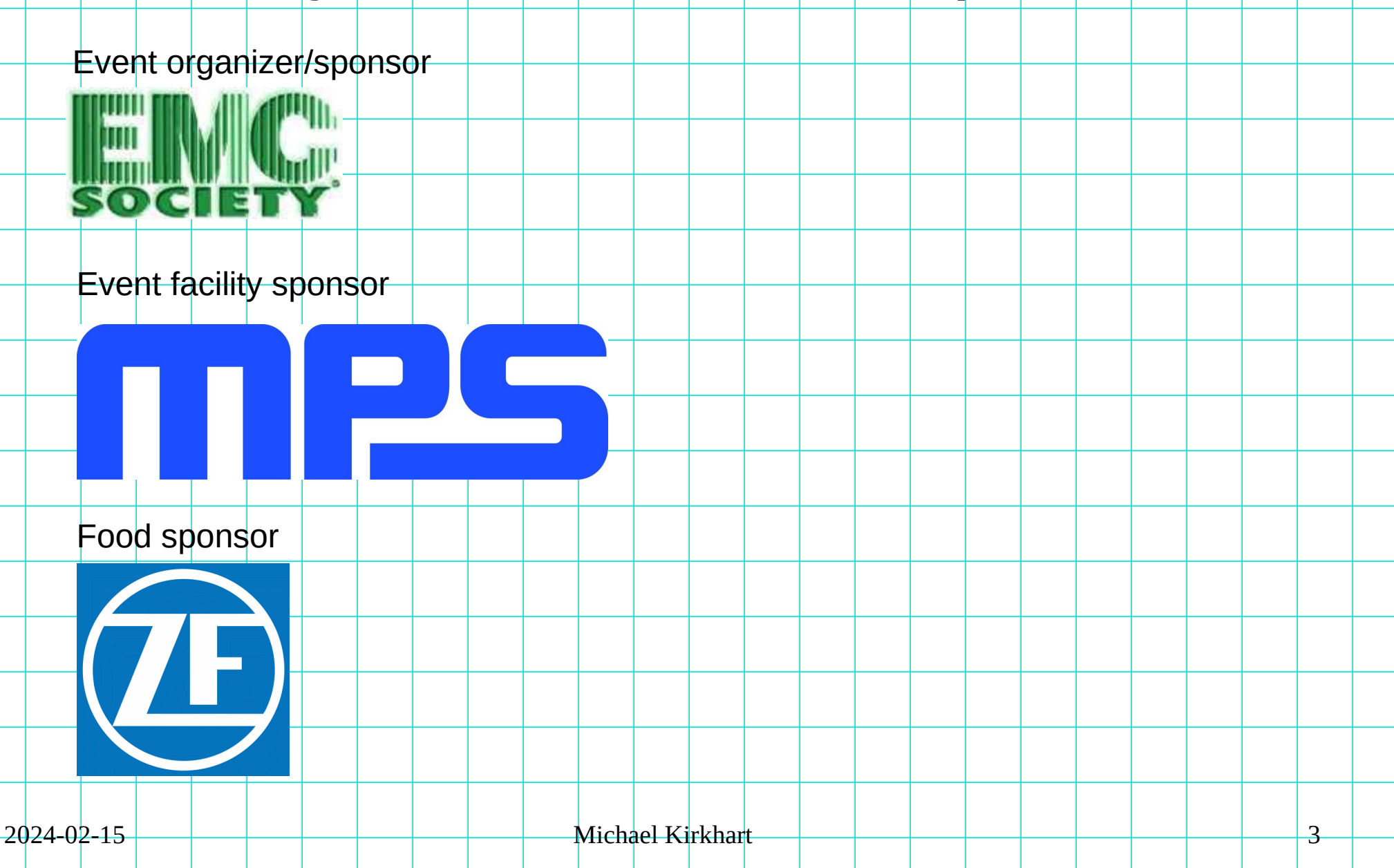

## whoami

#### **Electronics Engineer**

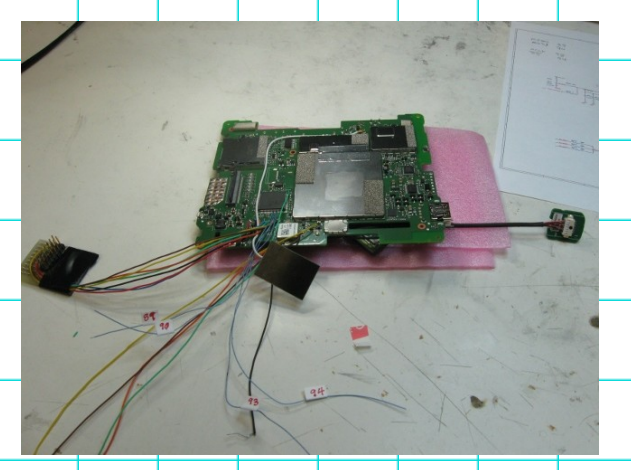

#### Amateur Radio Operator

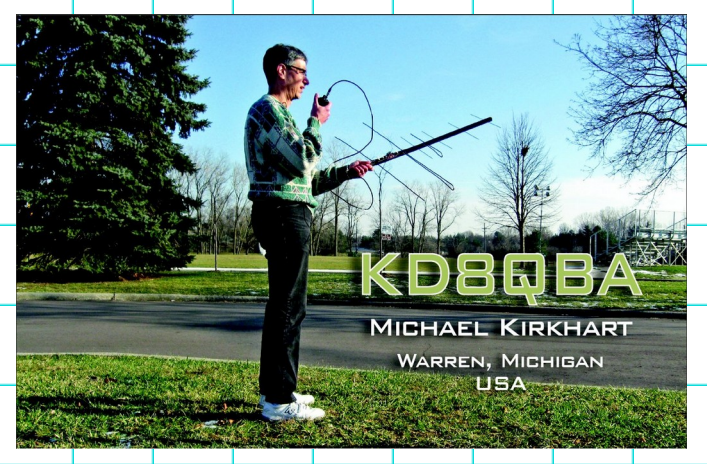

Hacker

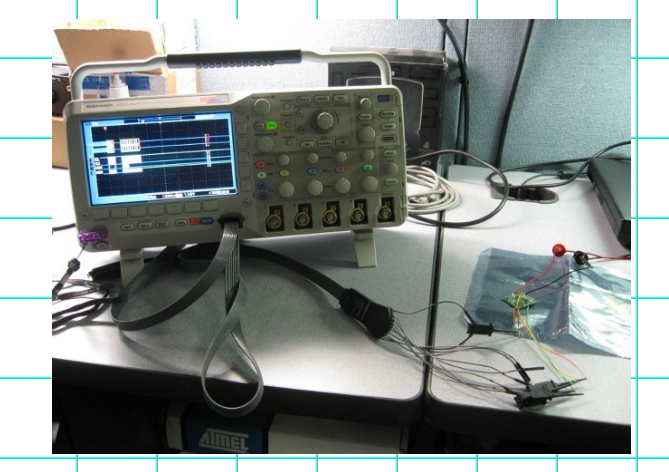

#### Lifelong Student

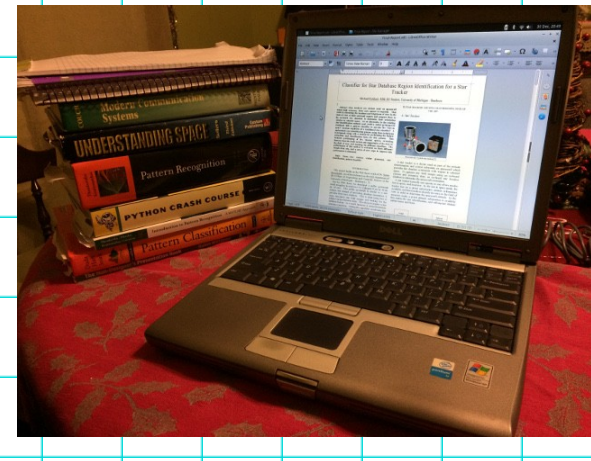

Δ

2024-02-15

Michael Kirkhart

## What is a VNA?

VNA = Vector Network Analyzer – "An instrument that measures the magnitude and phase of the reflection and transmission properties of the ports of a device versus frequency" (Alan Wolke)

Typically used by RF engineers to characterize various components of an RF system

Here are a few of the potential questions about the performance of an RF system a VNA can be used to answer (from Tektronix "What is a Vector Network Analyzer and How Does it Work?")

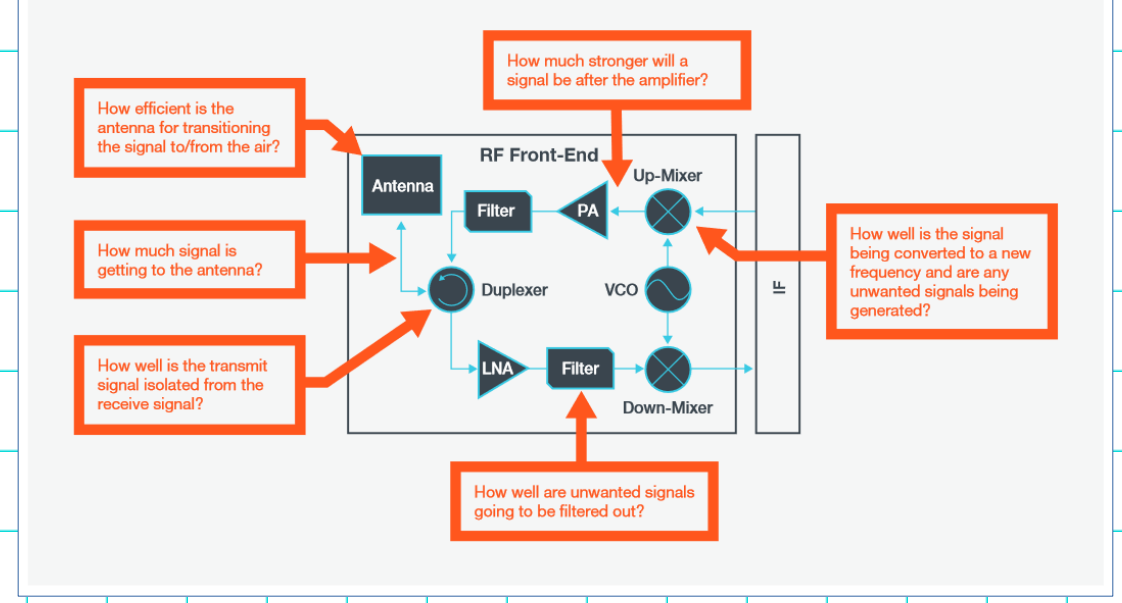

2024-02-15

#### How does a VNA work?

A VNA works by applying a known stimulus signal to one of its ports, and then measures the thru signal on the other ports along with any reflected signal on the stimulus port. This stimulus is swept in frequency, and the responses relative to the stimulus are displayed versus frequency.

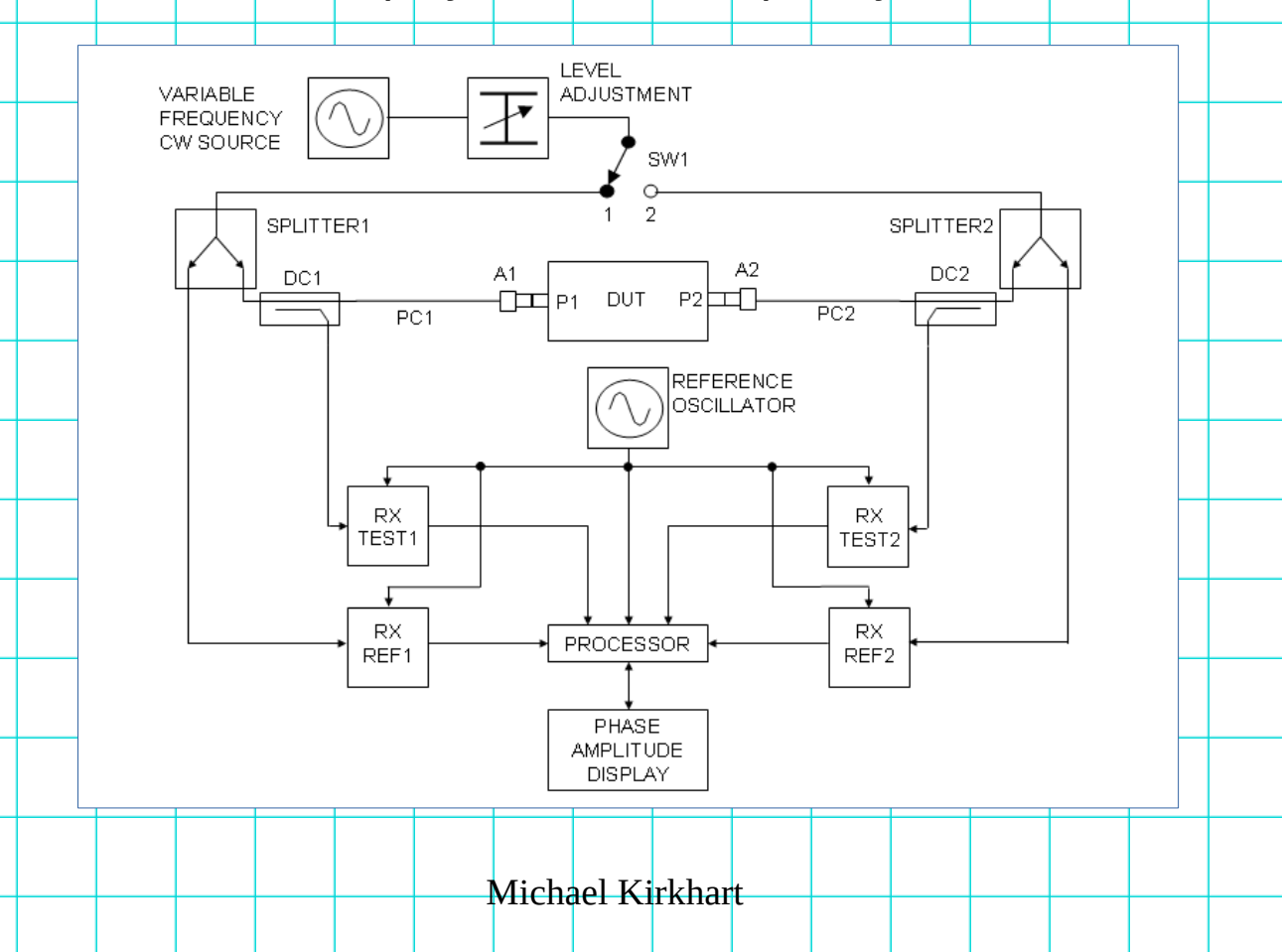

2024-02-15

# What can a (2-port) VNA measure?

- Reflection Coefficient (S<sub>11</sub>)
  - Antenna feedpoint impedance
  - Voltage Standing Wave Ratio (VSWR)
  - Component impedance
- Transmission Coefficient (S<sub>21</sub>)
  - RF amplifier gain
  - Coaxial cable attenuation
  - Filter frequency response (bandwidth, insertion loss, phase delay, etc.)
- Output Reflection Coefficient (S<sub>22</sub>)
- Reverse Transmission Coefficient  $(S_{12})$
- Coaxial cable length (via transform on  $S_{11}$ )

## What are S (scattering) parameters?

DUT = Device Under Test

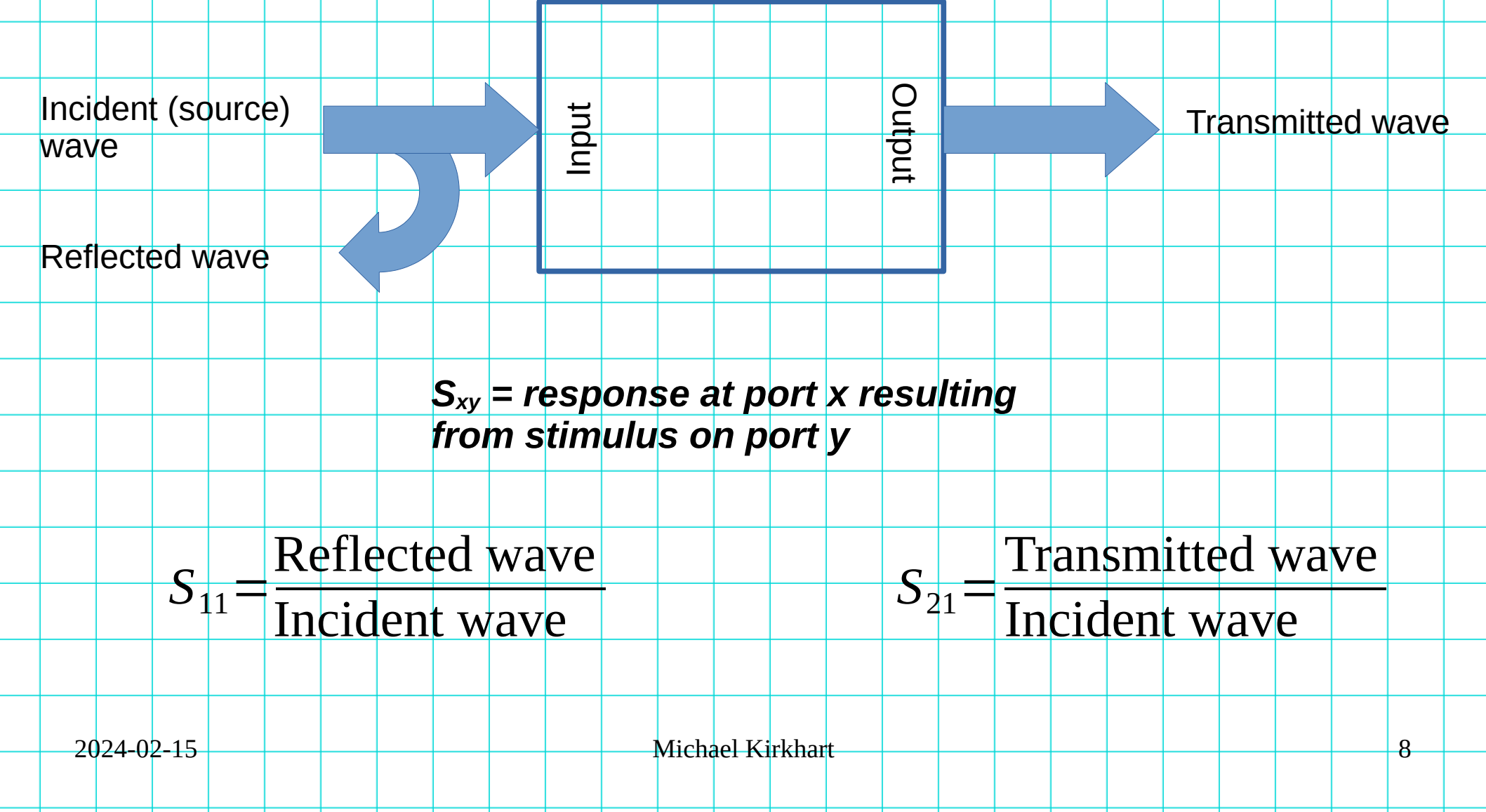

## Useful S11 related formulas

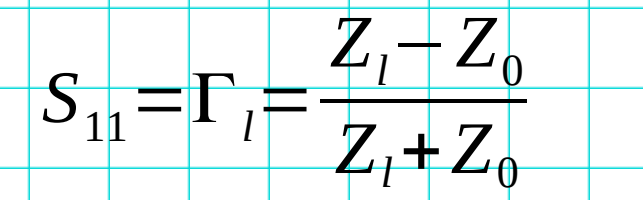

From definition of voltage reflection coefficient –  $Z_0$  is the system impedance (usually 50 ohms)

 $S_{11} \log mag = 20 \log |\Gamma_l|$ 

Voltage reflection coefficient log magnitude – 0 dB for full reflection, approaches infinity for zero reflection

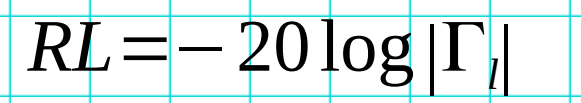

 $\frac{E_{max}}{VSWR} = \frac{E_{max}}{E_{min}} = \frac{1 + |\Gamma_l|}{1 - |\Gamma_l|}$ 

Return Loss – expresses how much incident voltage is absorbed by the load – in general, the higher, the better (negative version of logmag)

Voltage Standing Wave Ratio – expresses the ratio between the maximum amplitude versus the minimum amplitude of any standing waves in the transmission line – will vary from 1:1 for a perfectly matched load, and approaches infinity for an open or shorted load

# Useful S11 visualization: the Smith Chart

The Smith Chart is a graphical tool which maps the voltage reflection coefficient (a complex quantity) to a load impedance relative to the system impedance (again, usually 50 ohms). It was developed by Phillip H. Smith in 1939 as a way to graphically provide solutions to transmission line equations. While modern computers are able to perform these calculations easily, the Smith Chart is still used by RF engineers today to visually provide insights into the behavior of RF circuits (especially antenna engineers).

$$Z_{l} = \frac{Z_{0}(1+\Gamma_{l})}{(1-\Gamma_{l})}$$

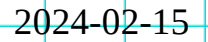

## What is a NanoVNA?

- Low cost (typically about \$100), portable vector network analyzer
- Several versions exist from various vendors, with various frequency ranges, display sizes
- Typical frequency ranges:
   50 kHz 900 MHz (original version)
  - 50 kHz 900 kHz (original version)
    50 kHz 1.5 GHz (H4 version)
  - 50 kHz 3 GHz (V2 Plus 4 version)
- 2-port, 1-path measurement capability (S<sub>11</sub>, S<sub>21</sub>)
- Includes low cost SOLT (Short, Open, Load, Thru) calibration kit
- Not nearly as capable as a professional grade VNA (for example, cannot perform full 2-port, 2path measurements, cannot adjust stimulus power), but "good enough" for many basic measurements, and much, much lower in price

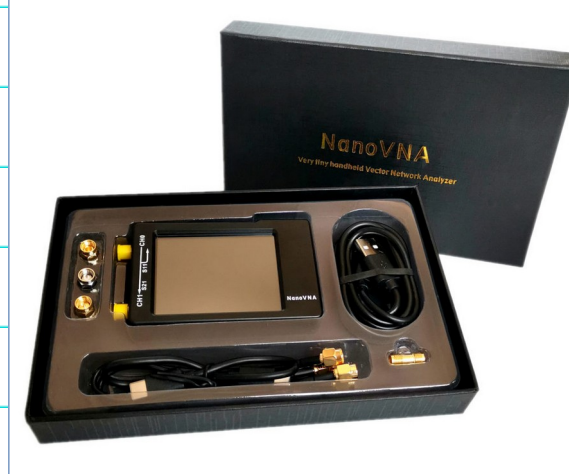

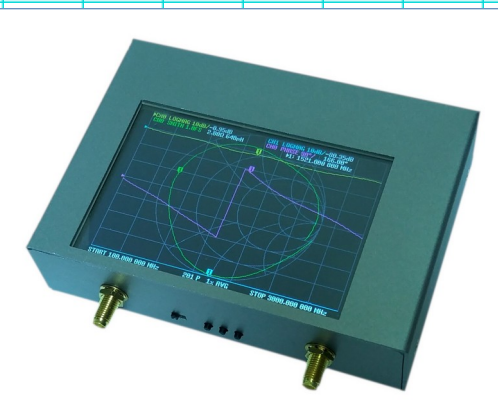

# How does the NanoVNA perform measurements?

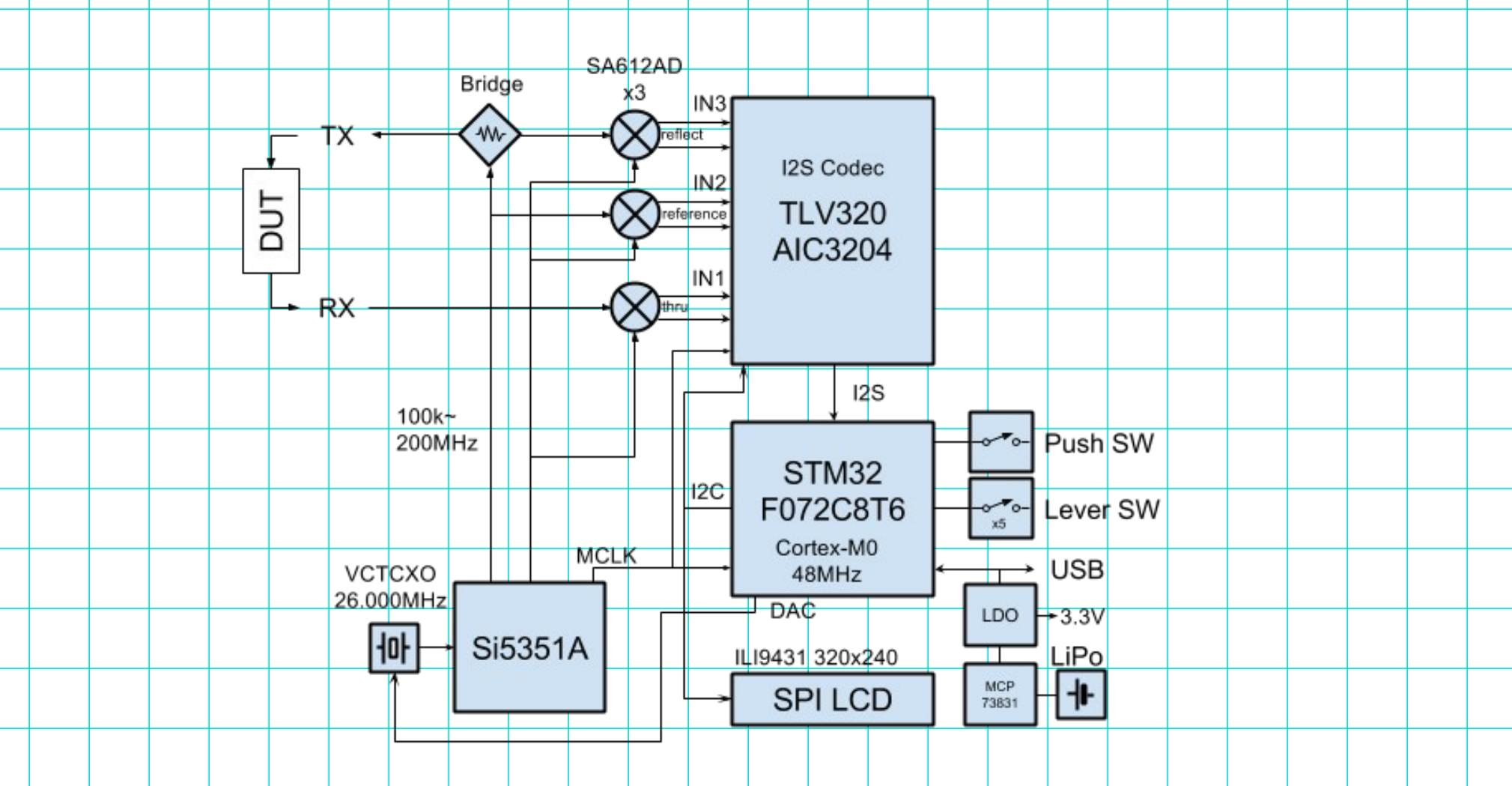

2024-02-15

Michael Kirkhart

# NanoVNA User Interface

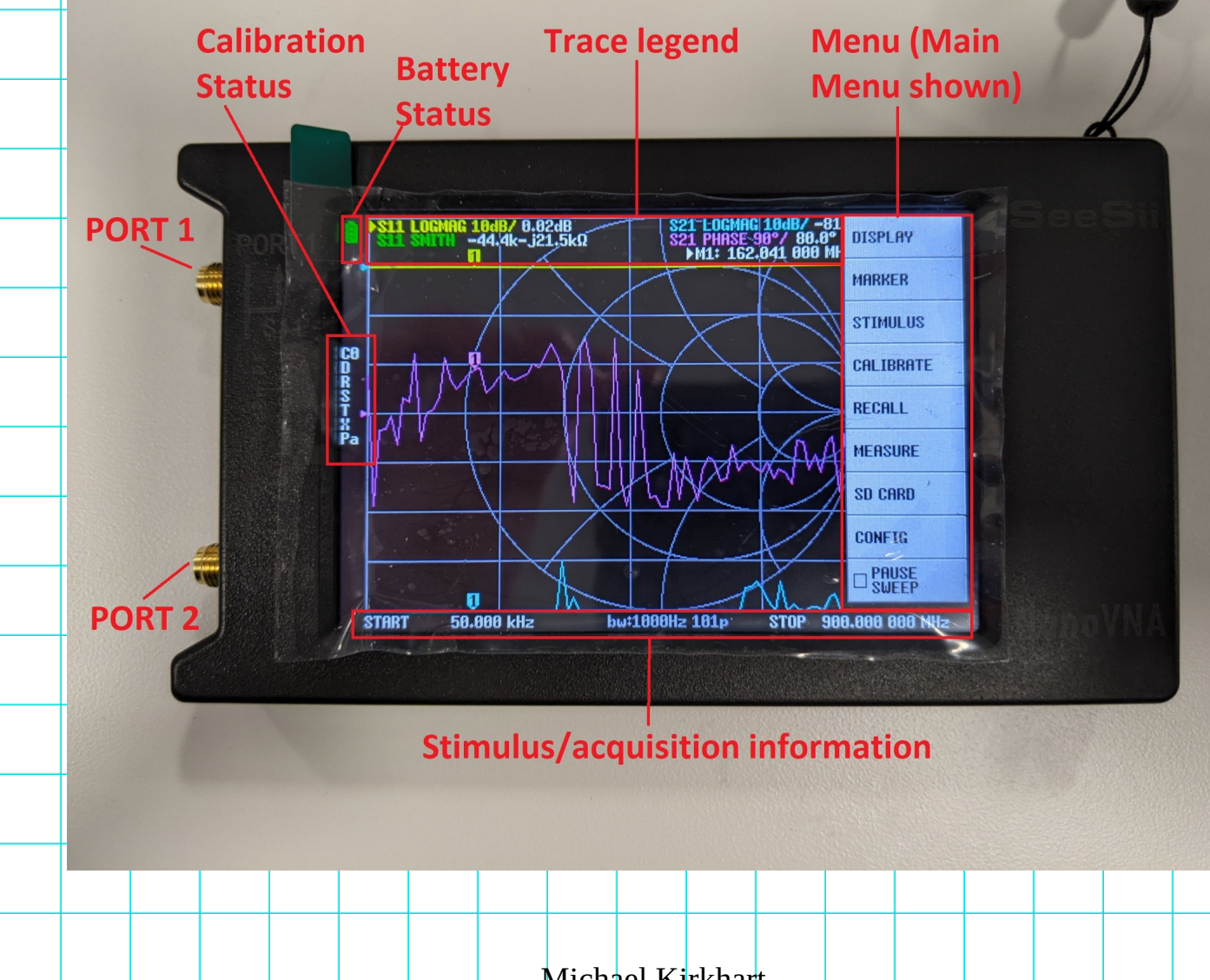

2024-02-15

Michael Kirkhart

## NanoVNA User Interface

2024-02-15

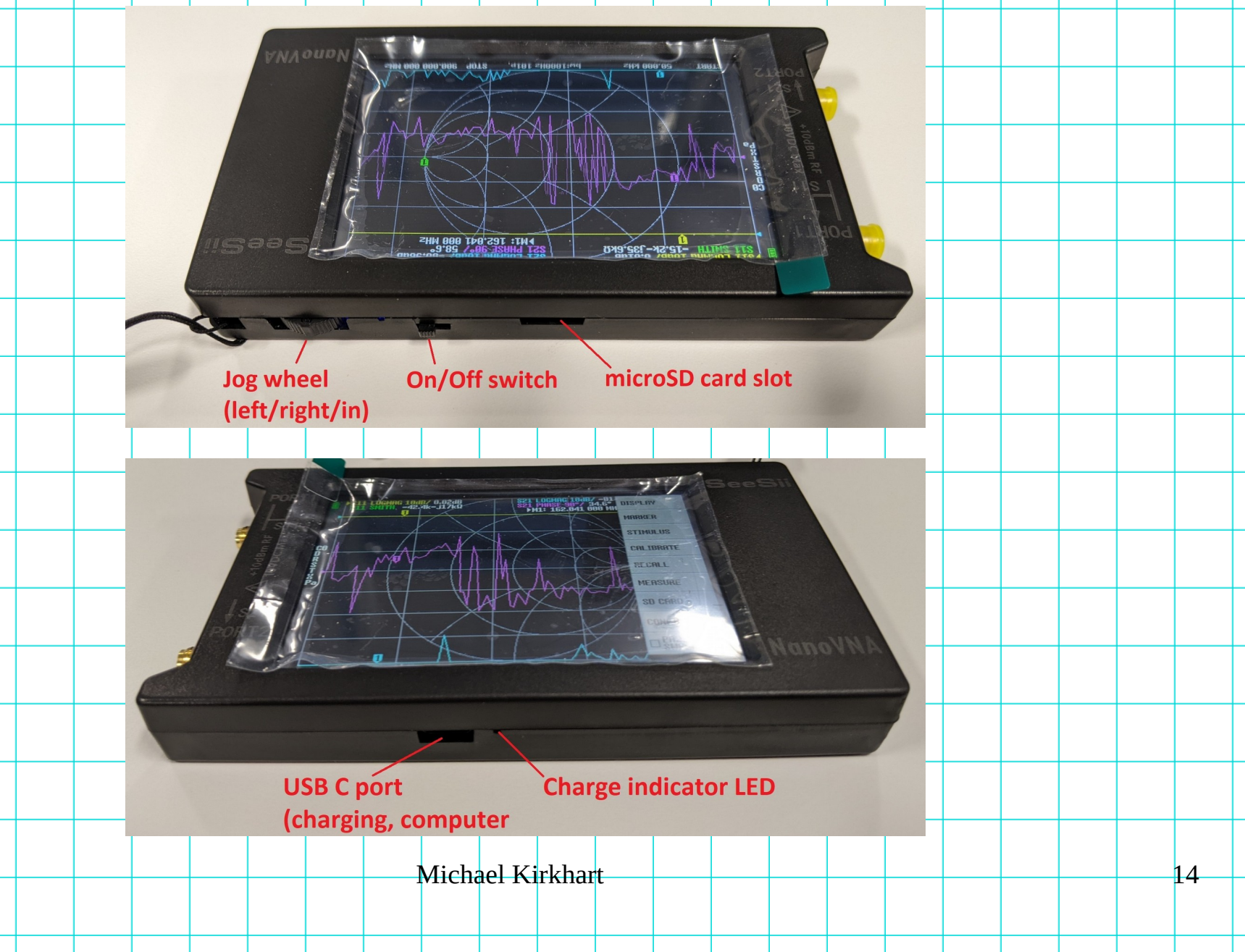

#### NanoVNA Menu Structure

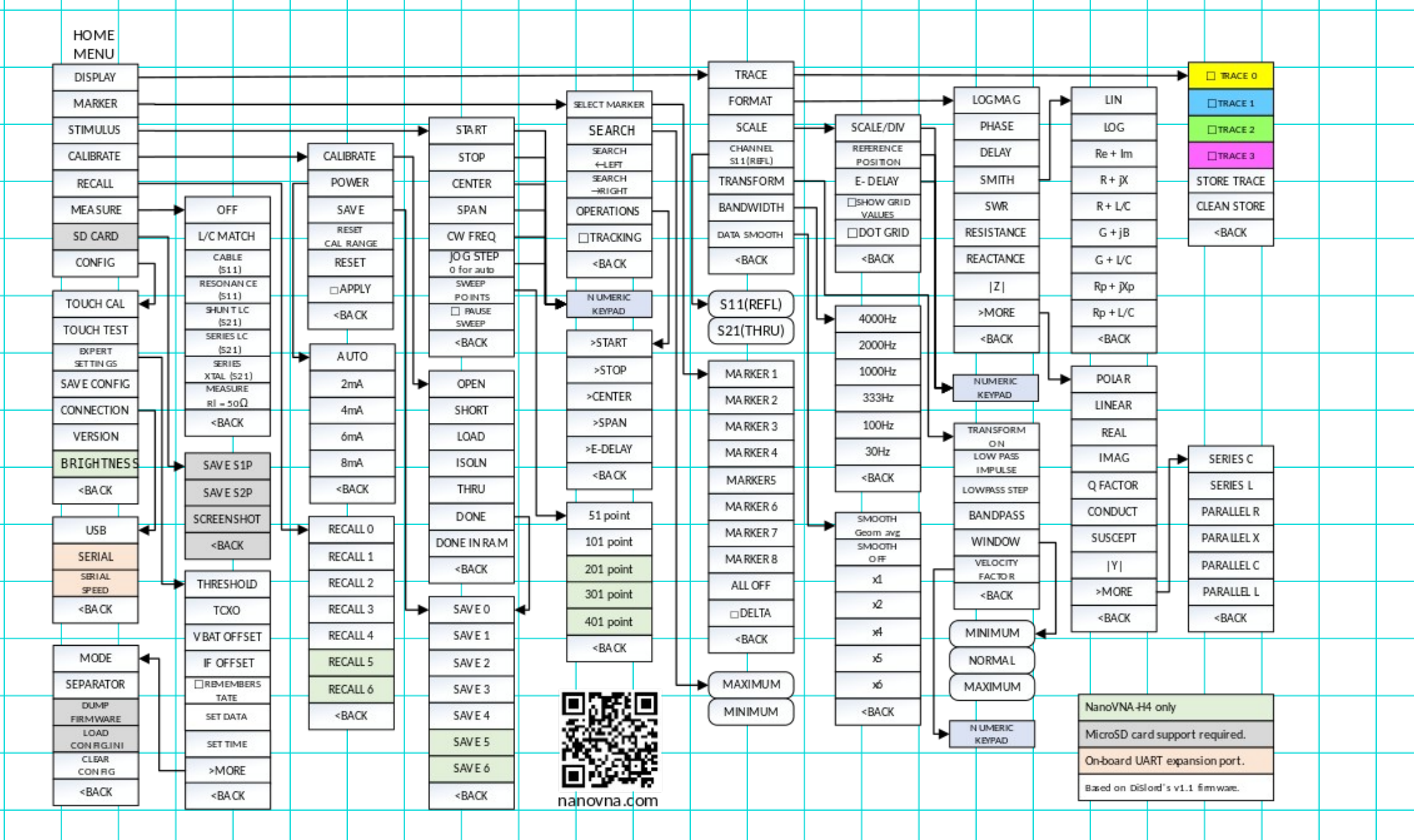

2024-02-15

Michael Kirkhart

# **VNA** Calibration

#### Why do we need to calibrate a VNA?

- Compensate for systematic errors
  - Imperfections in the port impedance matching
  - Imperfections in the directivity of the directional couplers/bridges used to measure reflected signals from the stimulus port
  - Imperfect isolation between the stimulus signal source and the receivers
  - Variations in the frequency response of the receivers
- Compensate for user measurement configuration
  - Cables/fixtures used to connect the VNA to the DUT attenuate signals, add phase delay
- Desire is to have measurement planes at the terminals of the DUT
   When do we need to calibrate a VNA?
- When changing the frequency range
- When changing the cabling/fixturing used to connect the VNA to the DUT
- When the operating environment of the VNA changes significantly (temperature, for example)

2024-02-15

Michael Kirkhart

#### Calibration reset

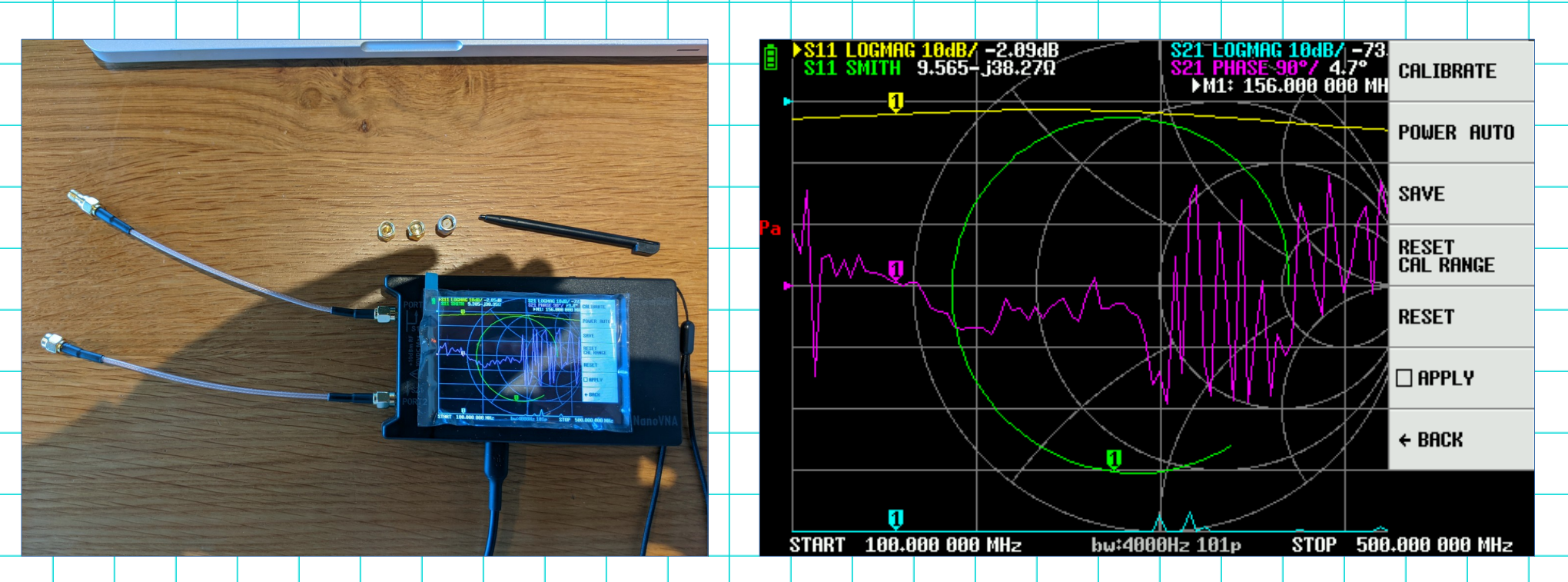

Reset the current calibration by going to the CALIBRATE menu, and then select RESET

2024-02-15

Michael Kirkhart

#### Calibration open

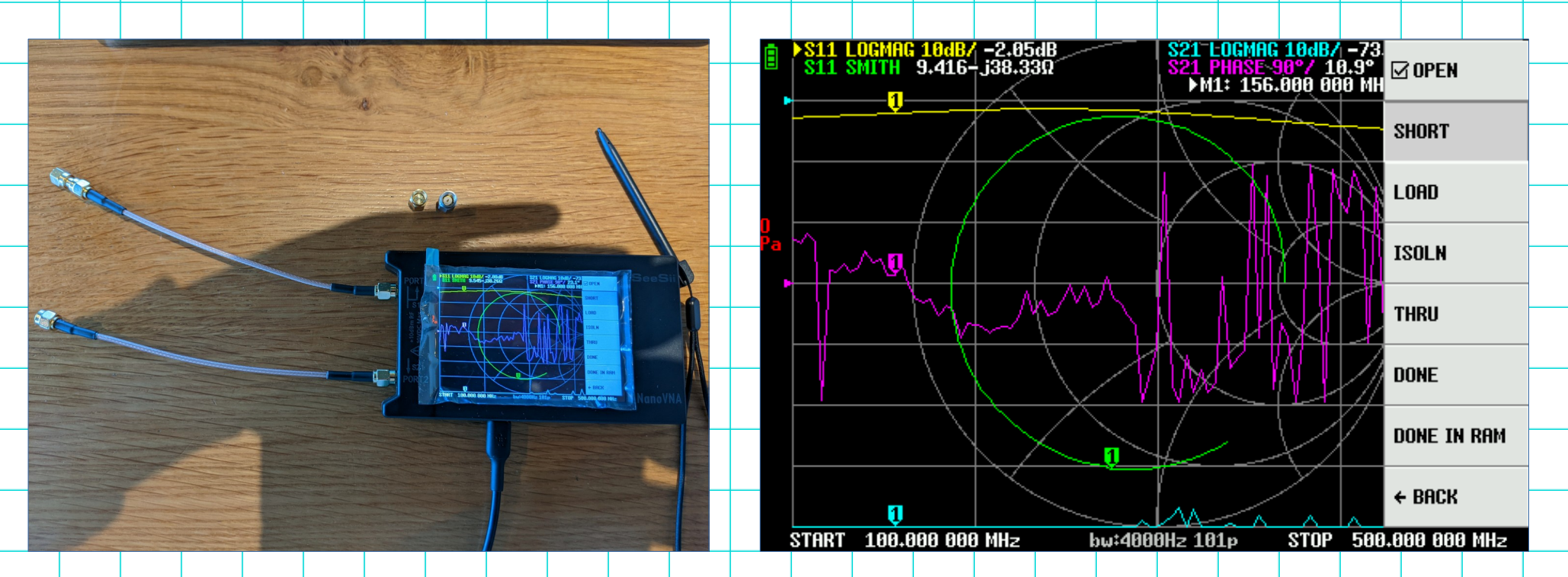

Now select the CALIBRATE menu, connect the open calibration standard to PORT 1, and select the OPEN button

2024-02-15

Michael Kirkhart

#### Calibration short

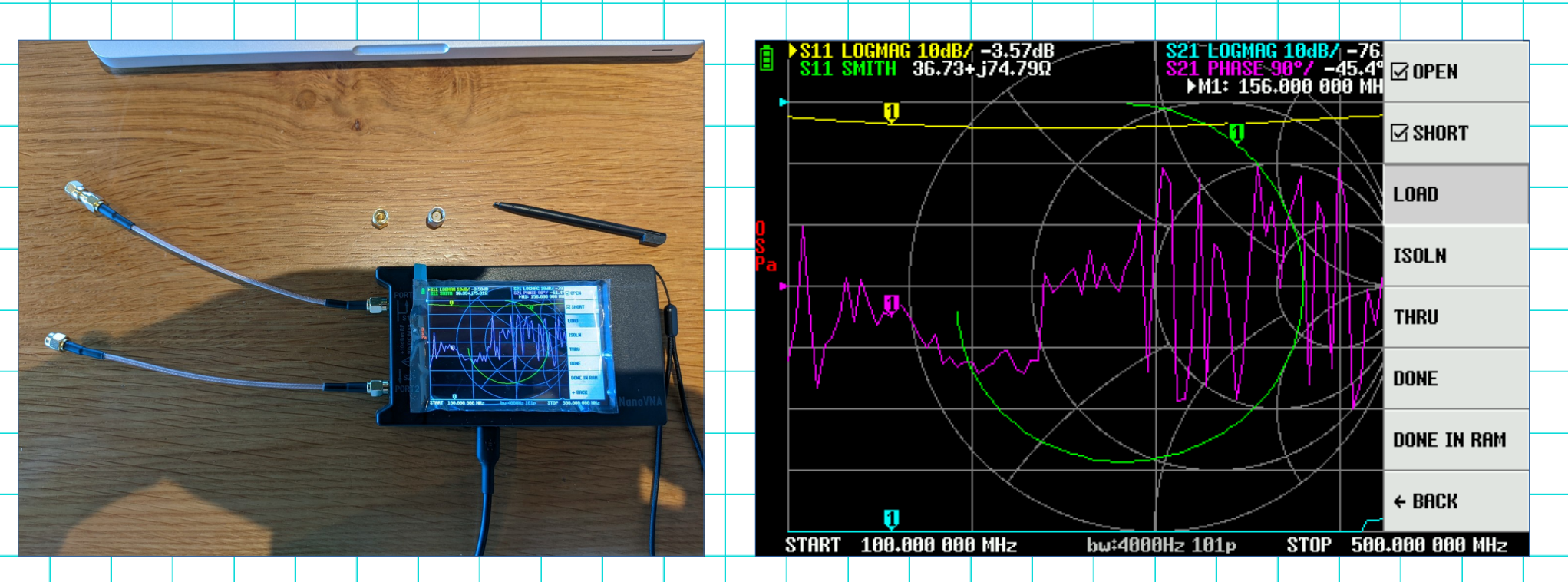

Remove the open calibration standard and connect the short calibration standard to PORT 1, and select the SHORT button

2024-02-15

Michael Kirkhart

#### Calibration load

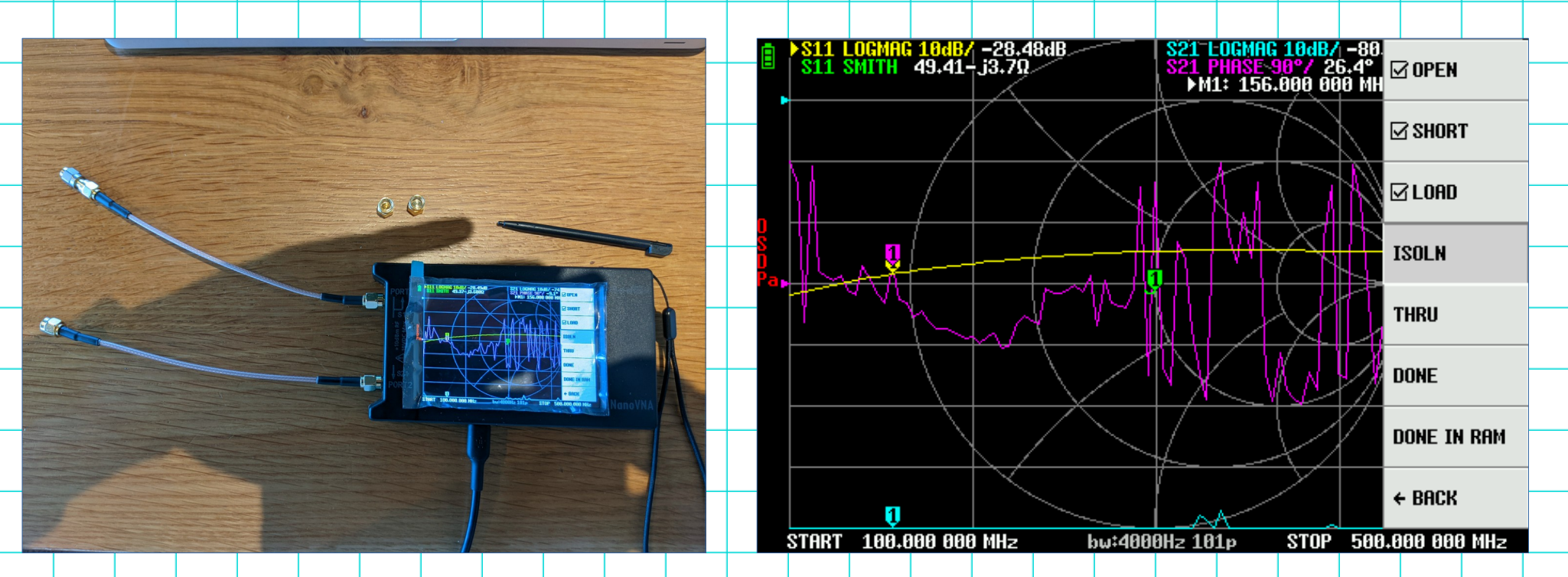

Remove the short calibration standard and connect the load calibration standard to PORT 1, and select the LOAD button

2024-02-15

Michael Kirkhart

#### Calibration isolation

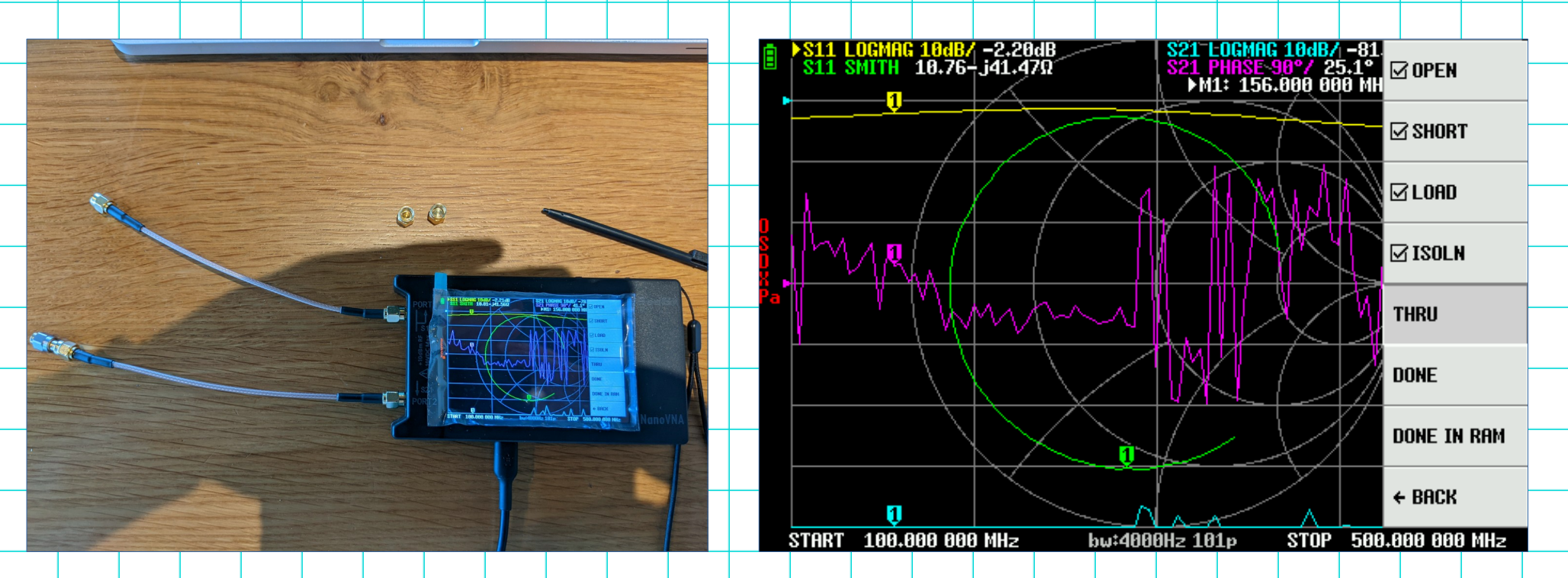

Remove the load calibration standard from PORT 1, connect it to PORT 2, and select the ISOLN button

2024-02-15

Michael Kirkhart

#### Calibration thru

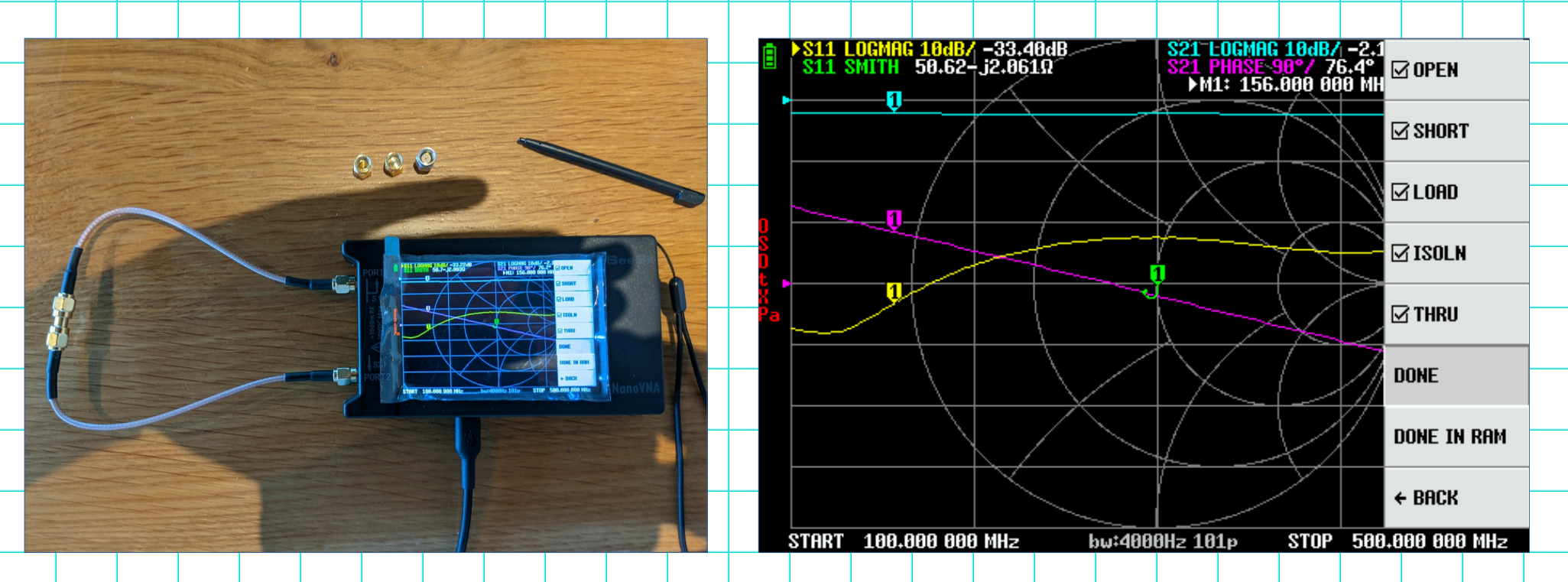

Remove the LOAD calibration standard from PORT 2, connect the thru calibration standard between PORT 1 and PORT 2, and select the THRU button

2024-02-15

Michael Kirkhart

#### Calibration done

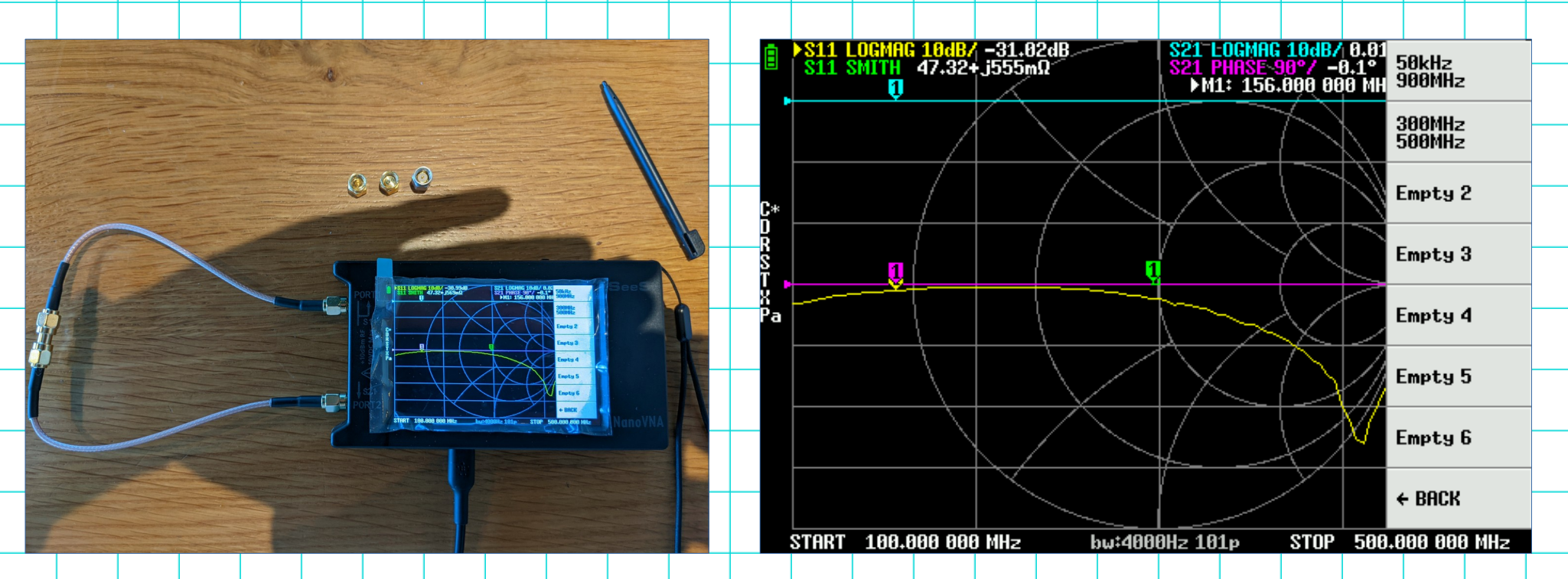

Select the DONE button, which will bring you to the saved calibration menu. Select one of the save slots to store the calibration.

2024-02-15

Michael Kirkhart

#### Calibration saved

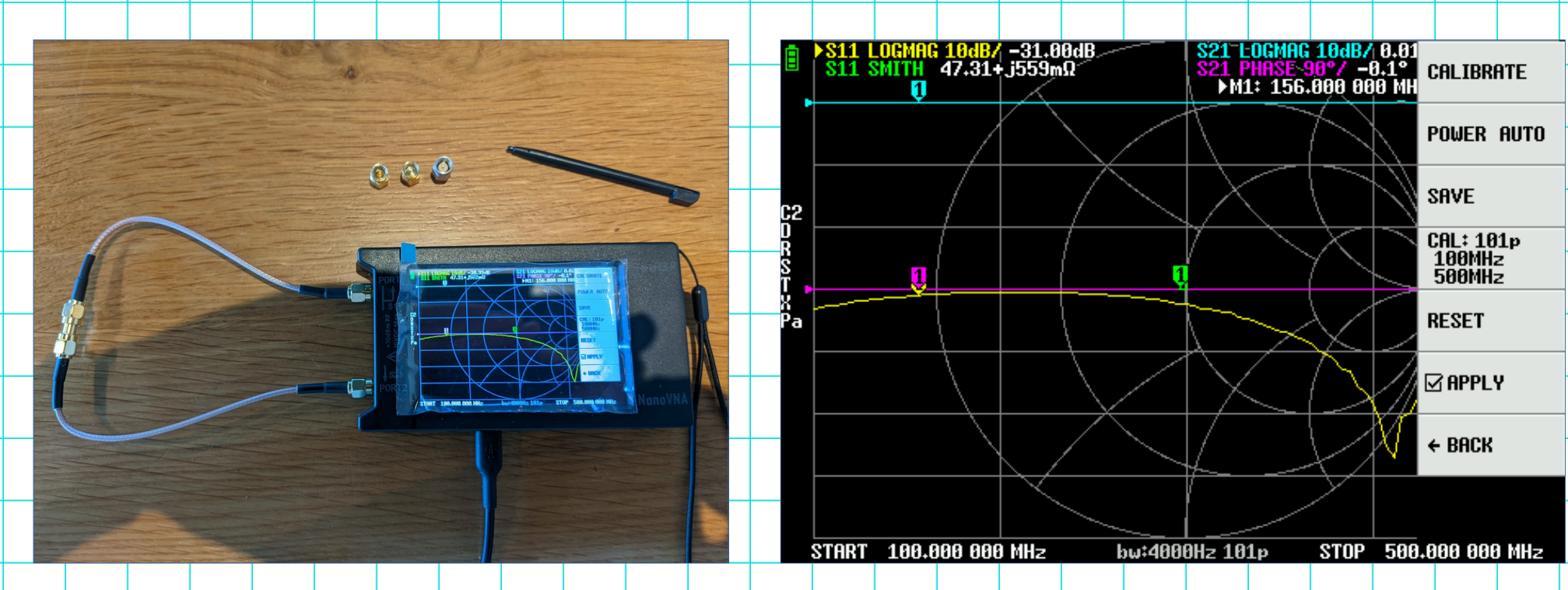

Calibration is now complete!

2024-02-15

Michael Kirkhart

#### Calibration verification - open

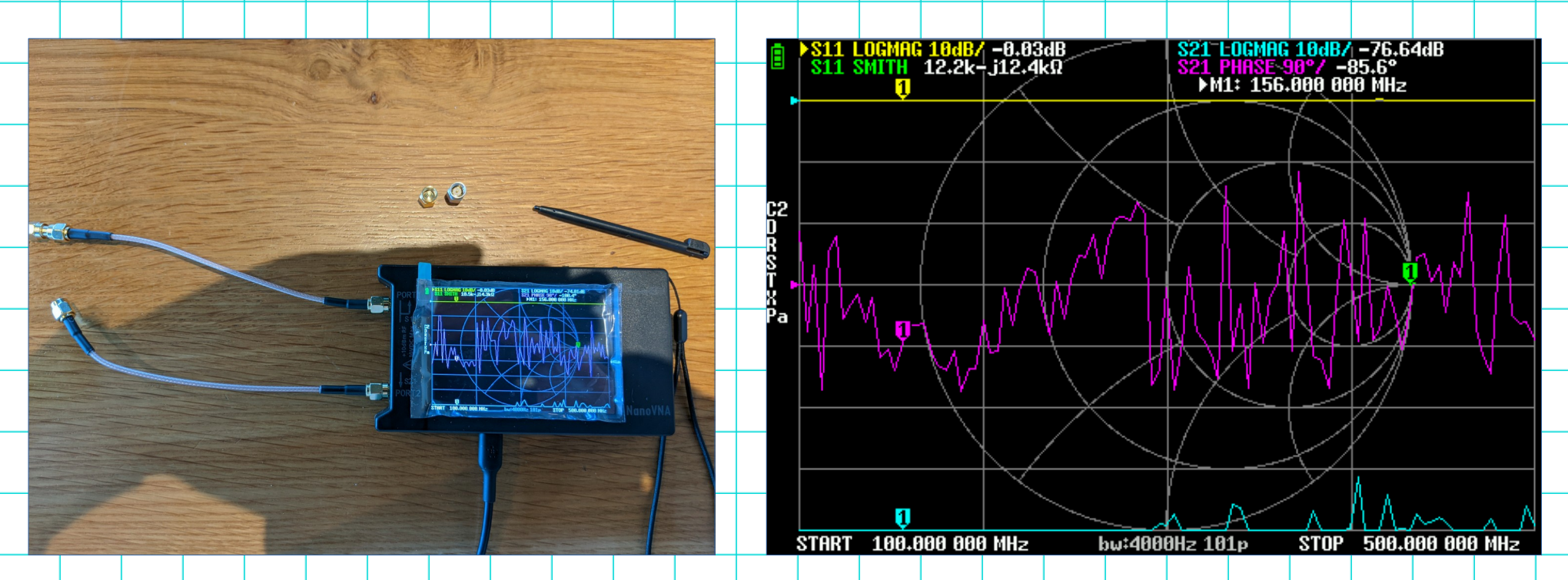

Note with the open calibration standard connected to PORT 1, the S11 SMITH trace (green) is all the way to the right (infinite impedance, or zero admittance)

2024-02-15

Michael Kirkhart

#### Calibration verification - short

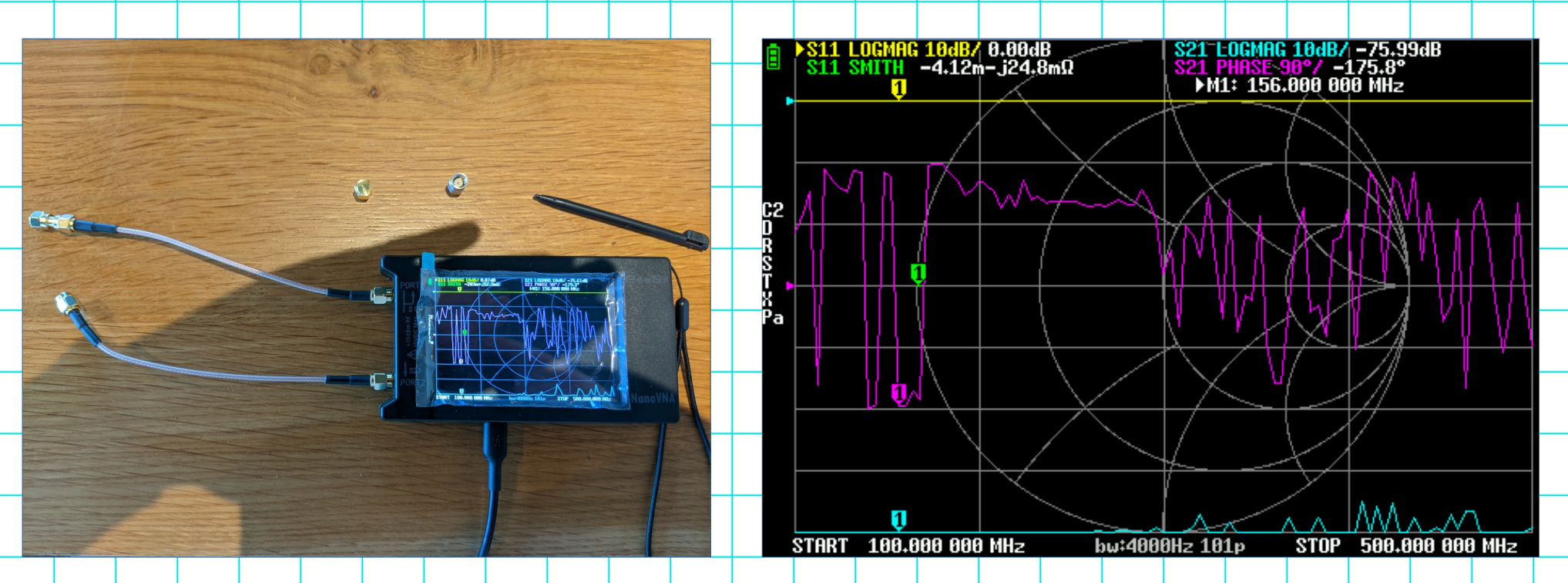

Note with the short calibration standard connected to PORT 1, the S11 SMITH trace (green) is all the way to the left (zero impedance, or infinite admittance)

2024-02-15

Michael Kirkhart

#### Calibration verification - load

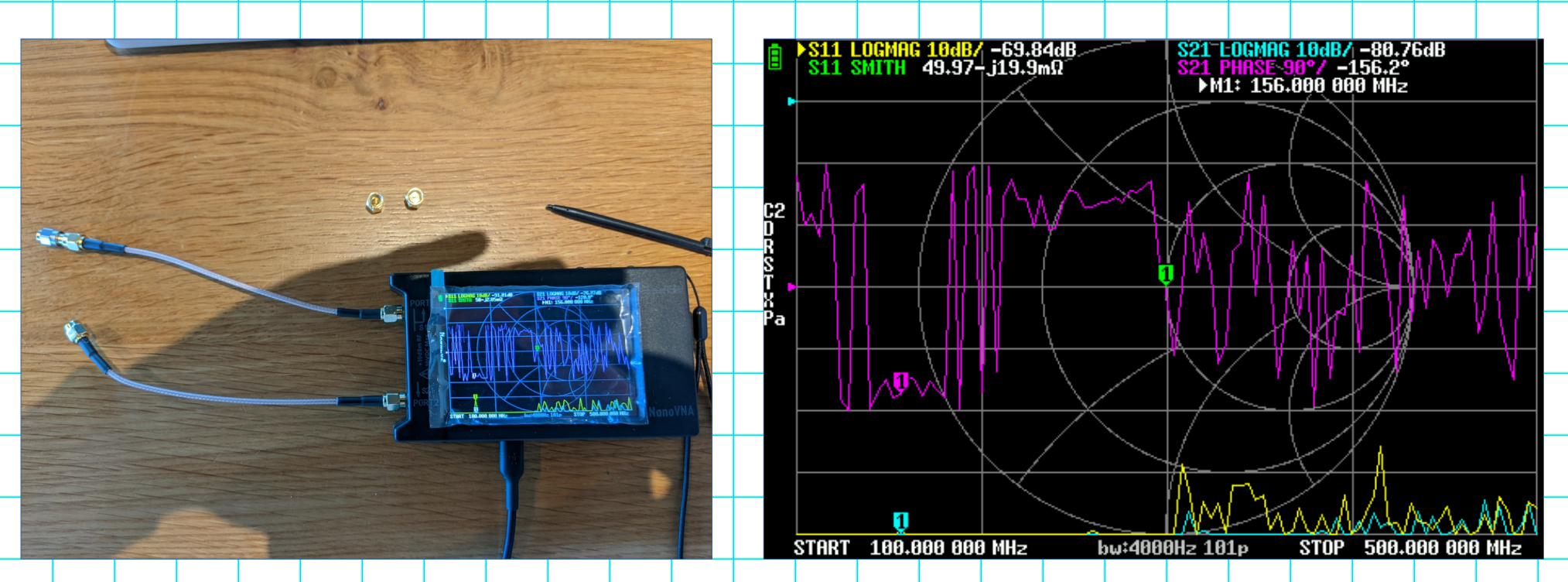

Note with the load calibration standard connected to PORT 1, the S11 SMITH trace (green) is right in the center of the chart (50 ohm resistance)

2024-02-15

Michael Kirkhart

#### Calibration verification - thru

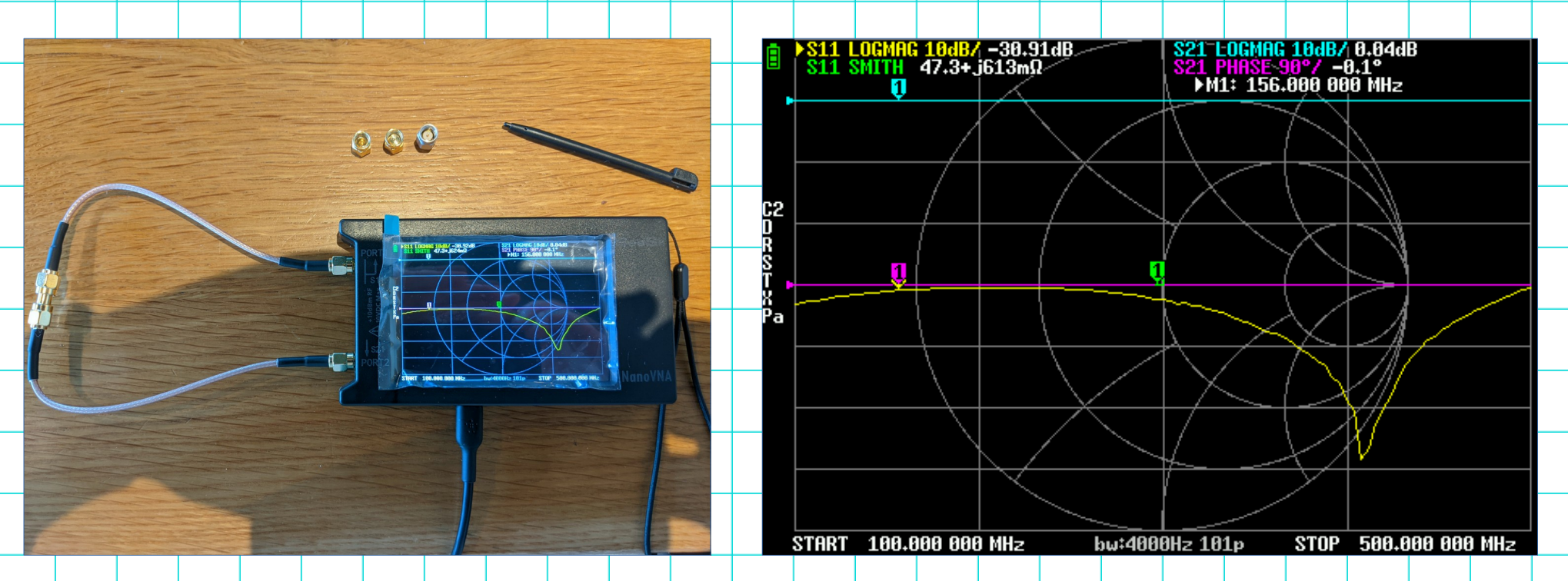

Note with the thru calibration standard connected between PORT 1 and PORT 2, the S21 LOGMAG trace (cyan) is at 0 dB, and the S21 PHASE trace (magenta) is at (or near) 0.0 degrees

2024-02-15

# Measurement Time: Antenna feedpoint impedance

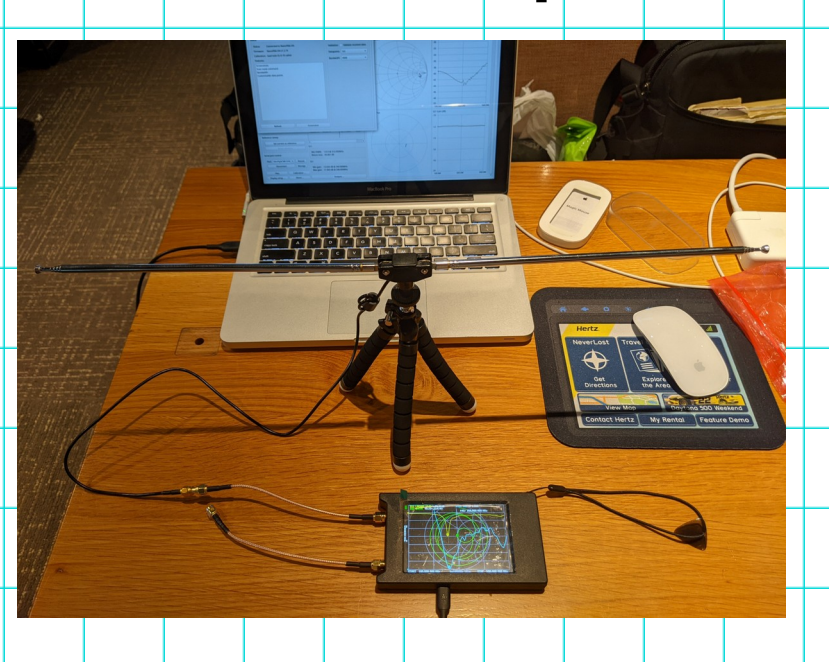

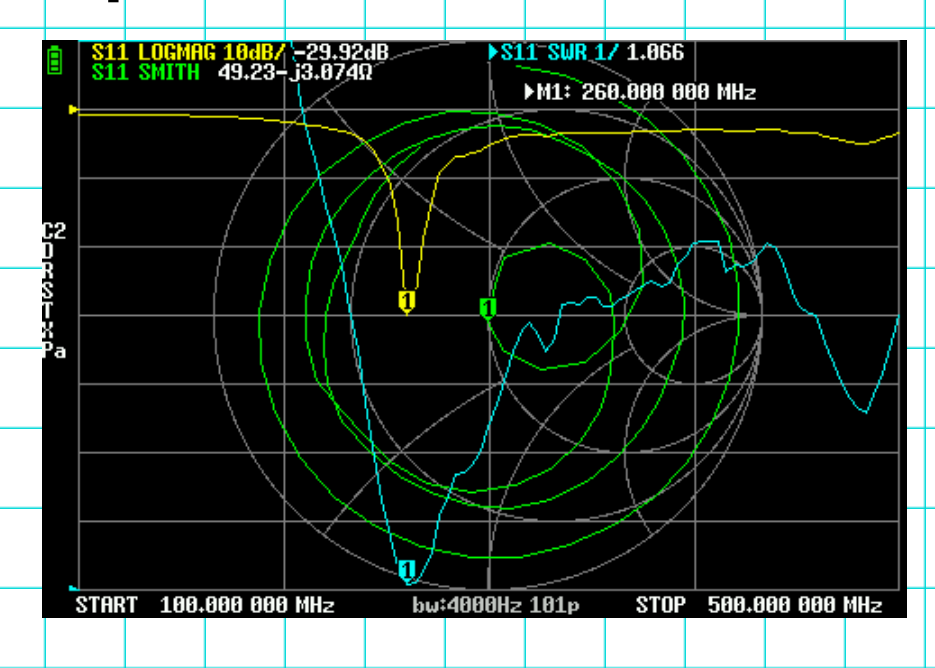

- 1. Set frequency sweep for start = 100 MHz, stop = 500 MHz
- 2. Perform calibration (either full OSLIT, or PORT 1 OSL)
- 3. Set trace 1 for S11 LOGMAG, trace 2 for S11 VSWR, trace 3 for S11 SMITH, and trace 4 OFF
- 4. Connect antenna feedline to PORT 1
- 5. Turn on MARKER 1, and move it to a minimum value on the S11 LOGMAG trace.

2024-02-15

## Measurement Time: In-line attenuator loss

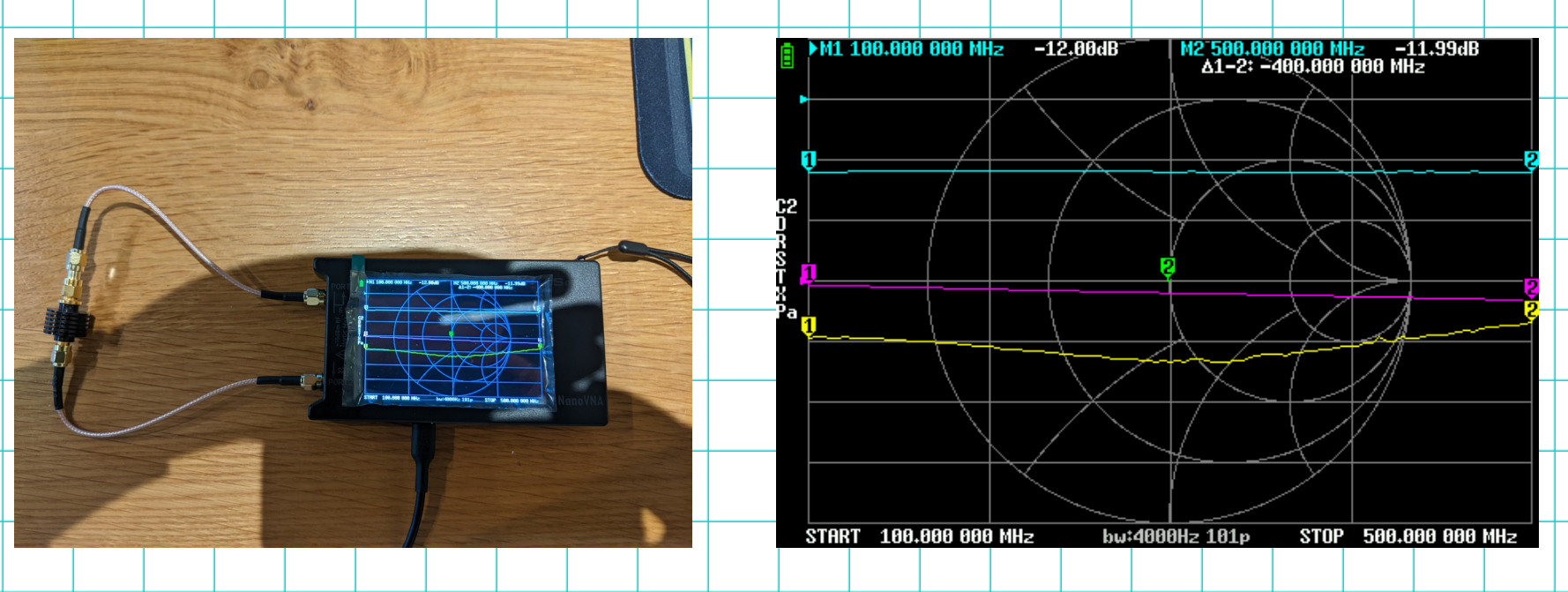

- 1. Set frequency sweep for start = 100 MHz, stop = 500 MHz
- 2. Perform calibration (full OSLIT)
- 3. Set trace 1 for S11 LOGMAG, trace 2 for S21 LOGMAG, trace 3 for S11 SMITH, and trace 4 for S21 PHASE
- 4. Connect inline attenuator (in this case, a 12 dB attenuator) between PORT 1 and PORT 2
- 5. Note the S21 LOGMAG trace values across the frequency sweep. Does it match expectations?

2024-02-15

Michael Kirkhart

# Measurement Time: Coaxial cable

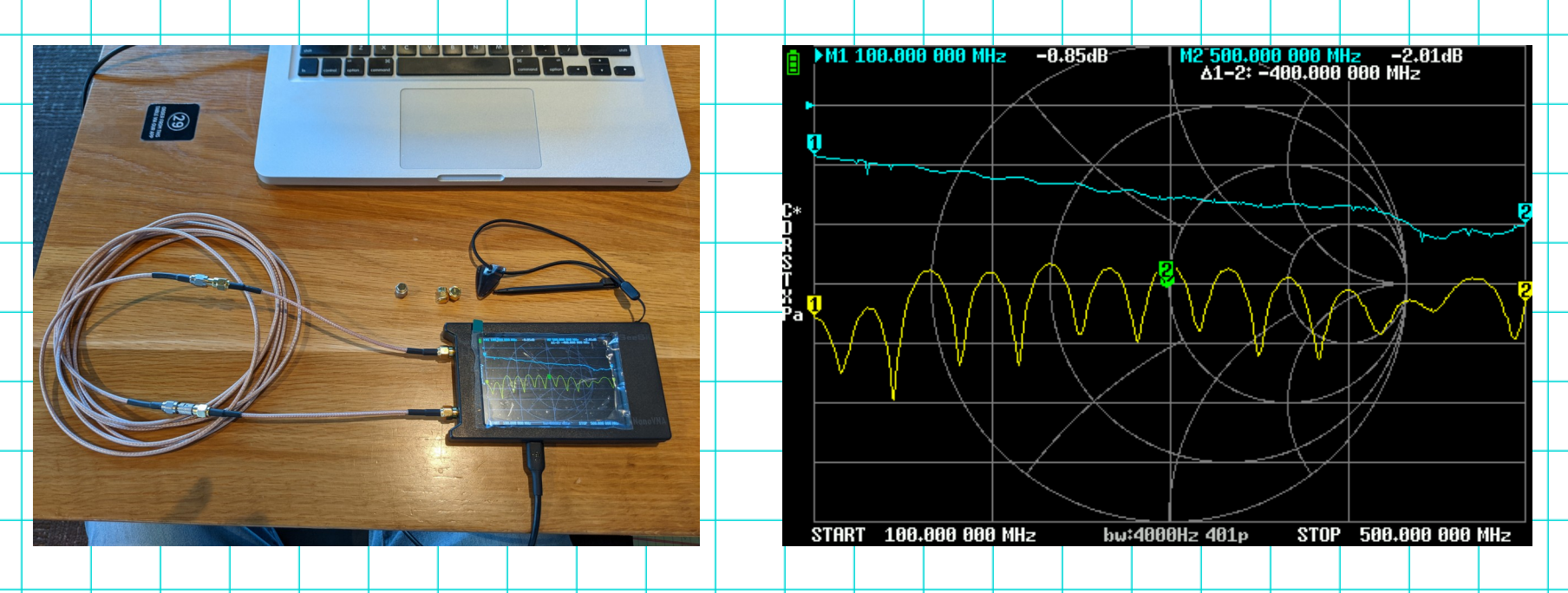

- 1. Set frequency sweep for start = 100 MHz, stop = 500 MHz
- 2. Perform calibration (full OSLIT)
- 3. Set trace 1 for S11 LOGMAG, trace 2 for S21 LOGMAG, trace 3 for S11 SMITH, and trace 4 for S21 PHASE
- 4. Connect 3 meter length of RG-316DS between PORT 1 and PORT 2
- 5. Put MARKER 1 at 100 MHz, and MARKER 2 at 500 MHz, and note the S21 LOGMAG values for each marker
- 6. If length is known, compare the measured loss vs. frequency to the coax data sheet. Does this loss match expectations?

2024-02-15

Michael Kirkhart

# Measurement Time: Filter frequency response

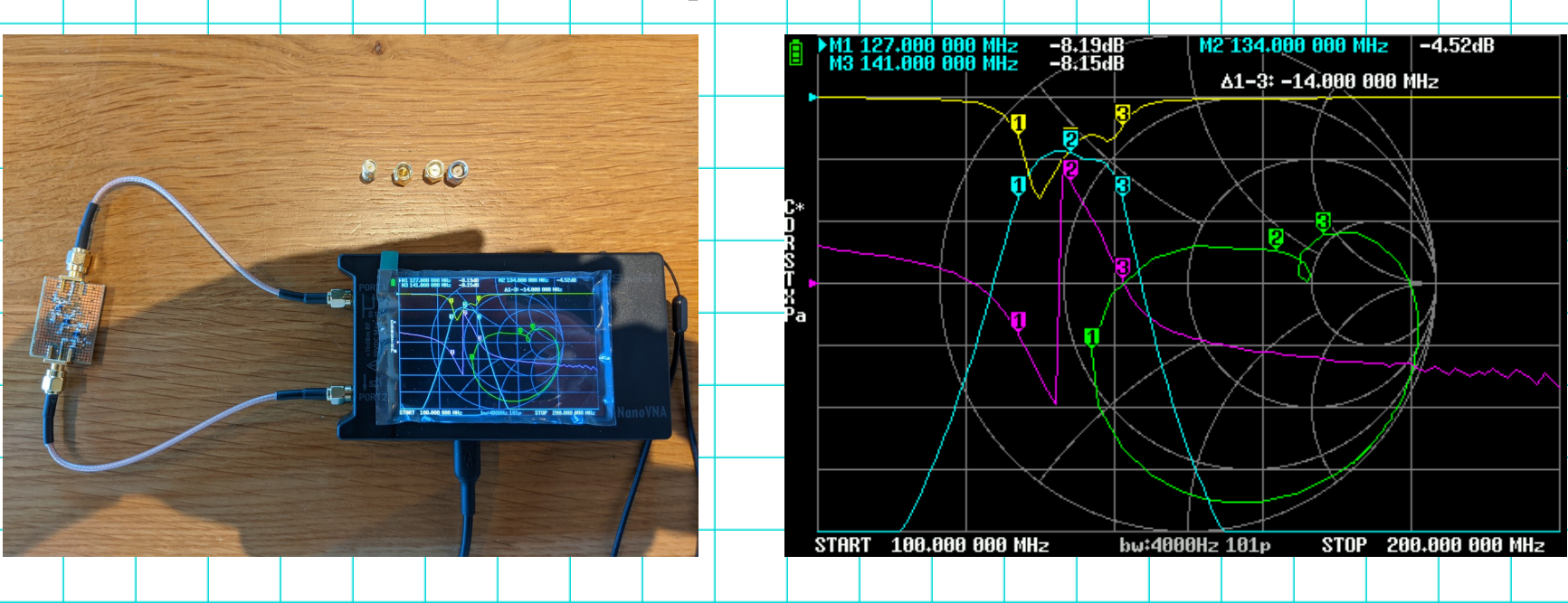

- 1. Set frequency sweep for start = 100 MHz, stop = 200 MHz
- 2. Perform calibration (full OSLIT)
- 3. Set trace 1 for S11 LOGMAG, trace 2 for S21 LOGMAG, trace 3 for S11 SMITH, and trace 4 for S21 PHASE
- 4. Connect "2 meter" bandpass filter between PORT 1 and PORT 2
- 5. Set MARKER 2 at the maximum S21 LOGMAG value, set MARKER 1 at the lower -3 dB point, and set MARKER 3 at the upper -3 dB point.
- 6. This filter was supposed to have a passband between 144 and 148 MHz and less than 1 dB insertion loss in the middle of the passband. Did it achieve these goals?

2024-02-15

Michael Kirkhart

# Measurement Time: Coaxial cable length

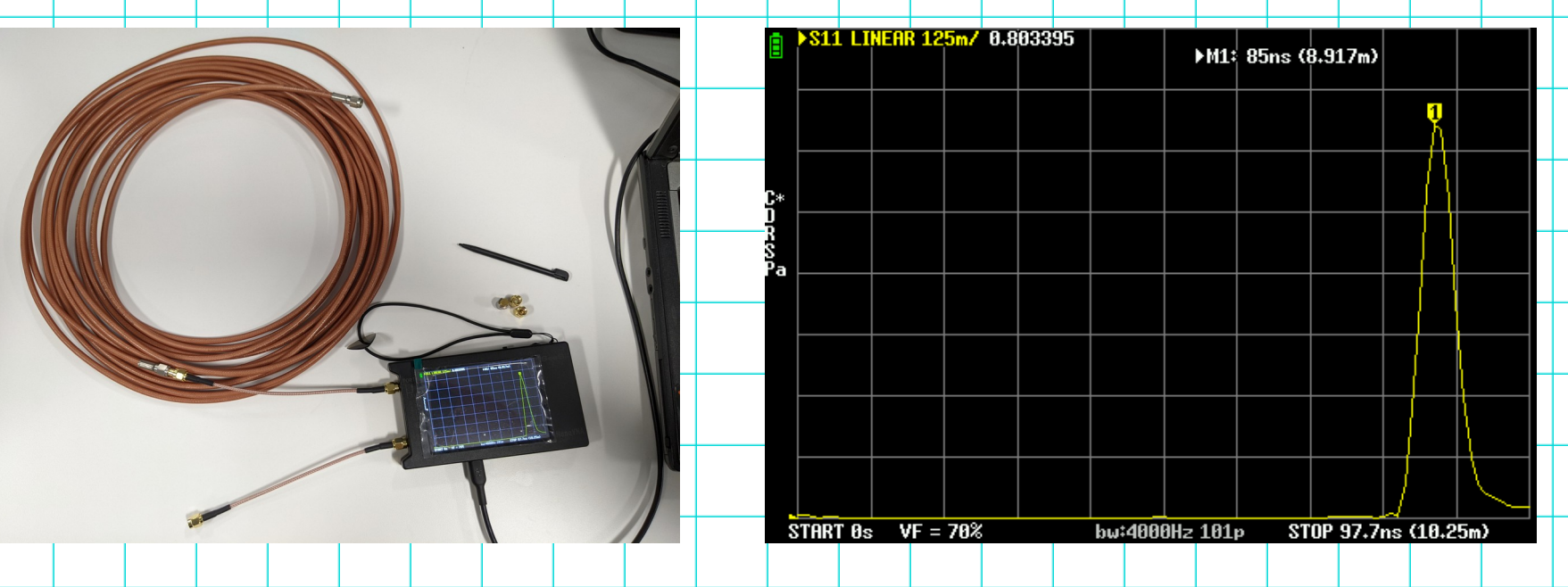

- 1. Set frequency sweep for start = 50 kHz, stop = 200 MHz
- 2. Perform calibration (either full OSLIT, or PORT 1 OSL)
- 3. Set trace 1 for \$11 LINEAR, and all other traces OFF
- 4. From the DISPLAY-TRACE-TRANSFORM menu, select LOW PASS IMPULSE, and turn the TRANSFORM ON
- 5. From the DISPLAY-TRACE-TRANSFORM menu, select the VELOCITY FACTOR button, and enter 70(%).
- 6. Connect one end of the cable (RG-142 cable shown) to PORT 1
- 7. Turn on MARKER 1, move the marker to the peak of the trace. The length corresponding to the peak will be shown.

2024-02-15

Michael Kirkhart

# Questions (and maybe answers)?

# Question: How to show grid scaling?

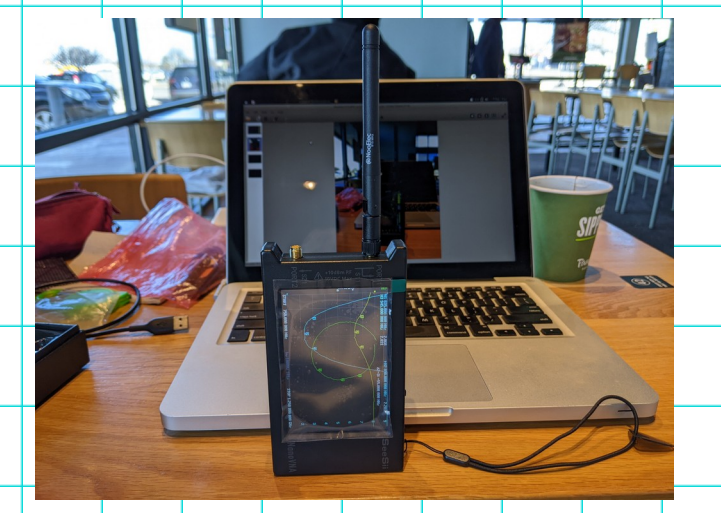

To show scale values for grid based displays, do the following:

From the main menu, go to the DISPLAY-SCALE menu, and select the SHOW GRID VALUES checkbox

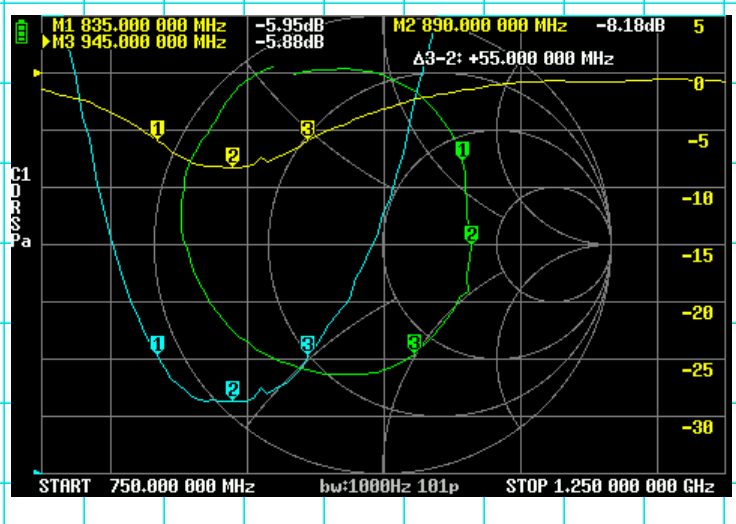

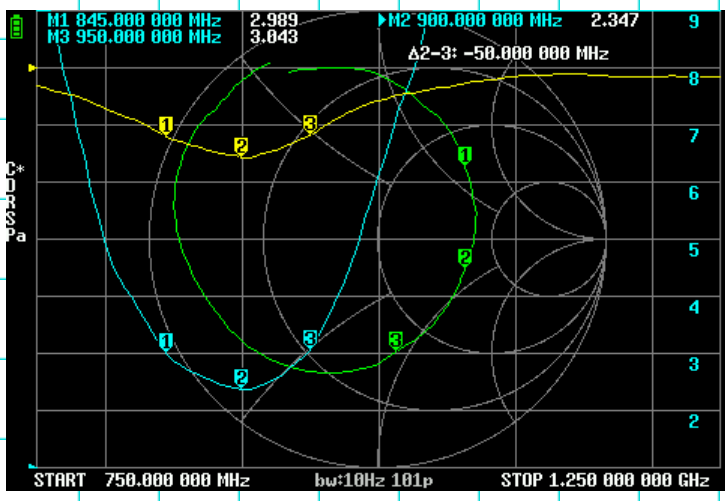

2024-02-15

Michael Kirkhart

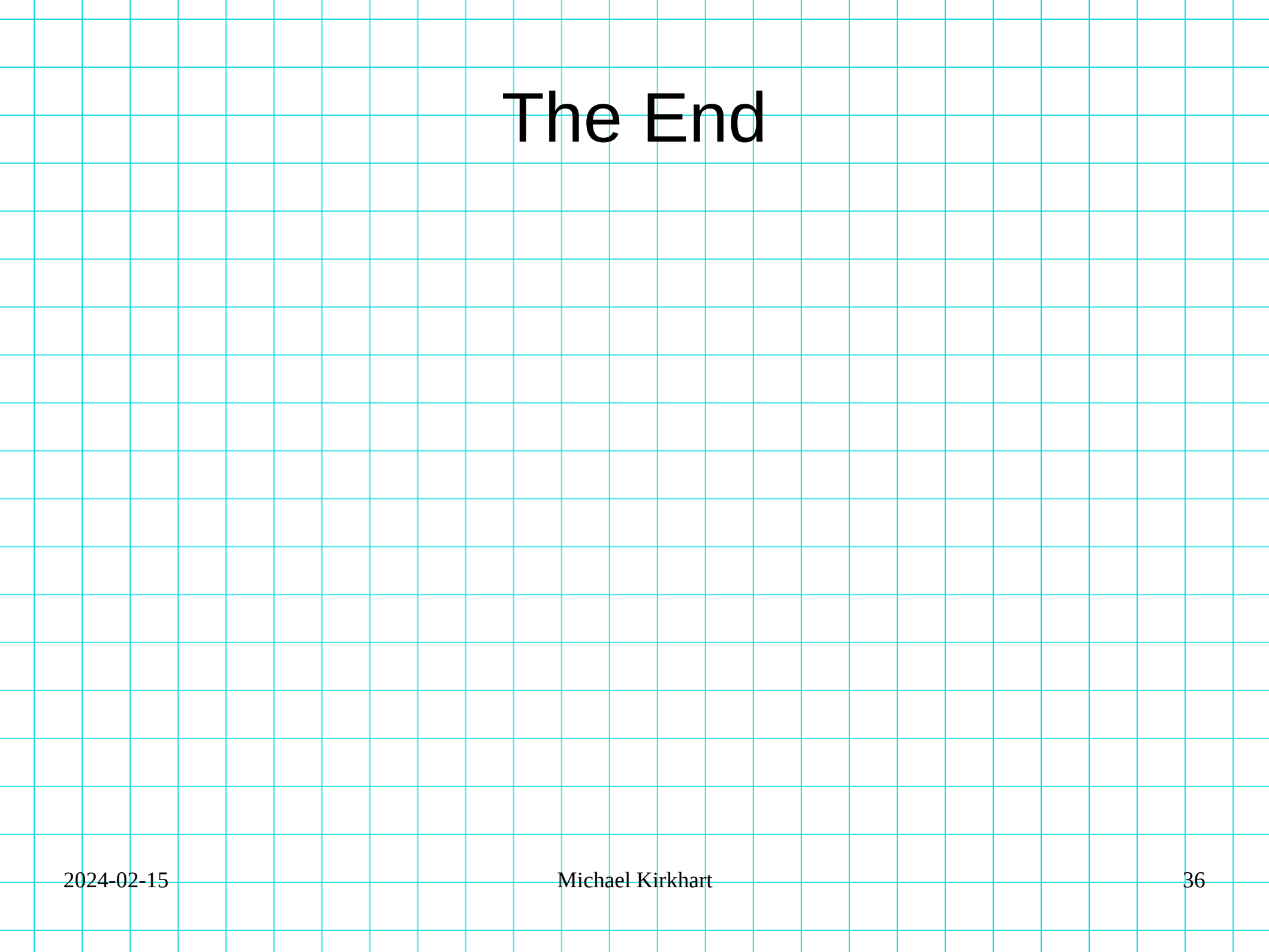

# References (Slide 1)

- Tektronix. "What is a Vector Network Analyzer and How Does it Work?". https://www.tek.com/en/documents/primer/what-vector-network-analyzer-and-how-does-itwork
- Angove, Chris. "The basic architecture of a two-port vector network analyser". https://upload.wikimedia.org/wikipedia/commons/3/3b/Vna3.png
- The Smith Chart. https://www.antenna-theory.com/tutorial/smith/chart.php
- Smith, Phillip H. "Transmission Line Calculator". Electronics, January 1939, pp 29-31.
- NanoVNA | Very tiny handheld Vector Network Analyzer. https://nanovna.com/
- "NanoVNA Block Diagram." https://github.com/ttrftech/NanoVNA/blob/master/doc/nanovnablockdiagram.png
- Satoh, Hiroh. NanoVNA User Guide (translated from Japanese to English). https://www.qsl.net/g0ftd/other/nano-vna-original/docs/NanoVNA%20User%20Guide-Englishreformat-Oct-2-19.pdf
- Anritsu. "Understanding VNA Calibration". http://anlage.umd.edu/Anritsu\_understanding-vnacalibration.pdf
- GitHub NanoVNASaver/nanovnasaver: A tool for reading, displaying and saving data from the NanoVNA. https://github.com/NanoVNA-Saver/nanovna-saver

# References (Slide 2)

- Wolke, Alan (W2AEW). #312: Back to Basics: What is a VNA / Vector Network Analyzer. https://www.youtube.com/watch?v=Sb3q8f0NBZ
- Wolke, Alan (W2AEW). #313: Why a VNA needs to be calibrated | how to calibrate a nanoVNA. https://www.youtube.com/watch?v=x-tbvAbh9jk
- Wolke, Alan (W2AEW). #314: How to use the NanoVNA to sweep / measure an antenna system's SWR and optimize its tuning. https://www.youtube.com/watch?v=xa6dqx9udcg
- Wolke, Alan (W2AEW). #315: How to use the NanoVNA to measure a lowpass filter. https://www.youtube.com/watch?v=xa6dqx9udcg
- Wolke, Alan (W2AEW). #316: Use NanoVNA to measure coax length -BONUS Transmission Lines and Smith Charts, SWR and more. https://www.youtube.com/watch?v=9thbTC8-JtA
- Wolke, Alan (W2AEW). #329: Presentation recording: Intro to the VNA and NanoVNA for BayCon 2021. https://www.youtube.com/watch?
   v=o1eLK4EMpEQ

# Additional Resources (Slide 1)

- nanovna-users@groups.io. https://groups.io/g/nanovna-users
- nanovna-saver PC software (multi-platform).
   https://github.com/NanoVNA-Saver/nanovna-saver
- NanoVNA-App PC software (Windows).
   https://github.com/owenduffy/NanoVNA-App
- NanoVNA-MATLAB: MATLAB scripts for NanoVNA vector network analyzer. Connect, save S2P file and display Logmag, Smith chart and TDR step response (not sure if they work with GNU octave).
   https://github.com/qrp73/NanoVNA-MATLAB
- tinyPFA (Phase Frequency Analyzer uses NanoVNA-H4 hardware with custom firmware to measure the frequency and phase difference between signals applied to each of the ports). https://www.tinydevices.org/wiki/pmwiki.php?n=TinyPFA.Homepage

## Additional Resources (Slide 2)

- Wolke, Alan (W2AEW). YouTube W2AEW (lots of awesome electronics, RF, test and measurement tutorials). https://www.youtube.com/w2aew
- Wolke, Alan (W2AEW). #319: Measuring Crystals with NanoVNA and other tools. https://www.youtube.com/watch?
   v=G9zZRNzhsEE